## **Use PTS on Citrix**

You can access PTS from any AMC PC in the UW Medical Center (if you have a PTS login)

## 1) Launch PTS from Citrix

To Find the PTS Application Launch PTS, Look for the CITRIX Icon of 😳 bottom right hand side of your

| AMC Computer                                             |                                                                                                    |
|----------------------------------------------------------|----------------------------------------------------------------------------------------------------|
| Left Click on the Citrix Icon                            |                                                                                                    |
| In the Citrix Menu, Left Click on the <b>UW Med Apps</b> | Epic         Orca         UW Med Apps         ORCA Powerchart Web         RegADT 2007 - Kiosk         2:43 PM                                                                                                    |
| In the <b>UW Med Apps</b> menu, Left Click on <b>PTS</b> | KEYNES       •         OFFICE 2003       •         OUTLOOK       •         PTS       •         Orca       •         RegADT 2007       •         UW Med Apps       •         ORCA Powerchart Web       •         Search Desk       •         RegADT 2007 - Kiosk       •         •       •         •       •         •       •         •       •         •       •         •       •         •       •         •       •         •       •         •       •         •       •         •       •         •       •         •       •         •       •         •       •         •       •         •       •         •       •         •       •         •       •         •       •         •       •         •       •         •       •         •       •         • <t< td=""></t<> |
| In the PTS menu, Left Click on 😥 PTS Transport M         | anager                                                                                                    |
|                                                          | KEYNES  OFFICE 2003  OUTLOOK  Fine Epic  PTS  PTS  PTS  PTS  PTS  PTS  C  C  C  C  C  C  C  C  C  C  C  C  C                                                                                                    |

You will get a login screen. Login with your PTS password

| Patient Transport System (PTS) Version 2.1.1h |                |  |  |  |  |
|-----------------------------------------------|----------------|--|--|--|--|
| Password:                                     | <u>0</u> K     |  |  |  |  |
|                                               | <u>C</u> ancel |  |  |  |  |
| Copyright © 2005 Patient Focus Systems, Inc.  |                |  |  |  |  |

Once logged in, you will see the list of recent/current Trips along with the Transporters assigned to do the transport.

|              |                                                                                 | Patient Transport System (PTS) Version 2.1.1h for UWASH (PTS)       |                   |          |                                                                                                    |                            |            | fr         | from RIS |              |              |   |
|--------------|---------------------------------------------------------------------------------|---------------------------------------------------------------------|-------------------|----------|----------------------------------------------------------------------------------------------------|----------------------------|------------|------------|----------|--------------|--------------|---|
|              |                                                                                 | File Trip                                                           | Options Window He | lp       |                                                                                                    |                            |            |            |          | and a second |              |   |
|              |                                                                                 | 😓 Dispatch List - Trips From Now Minus 1 Hours To Now Plus 24 Hours |                   |          |                                                                                                    |                            |            |            |          |              |              |   |
|              |                                                                                 | Trip                                                                | *Req. Time        | Appt     | Patient                                                                                                    | Transporter                | From       | To         | Equip    | Status       | Note         |   |
|              |                                                                                 | 8268                                                                | 06/15/2011 13:17  | 13:42    |                                                                                                    | 201 - Lisa, R              | UMRAD 1    | 8NE 8212   | WC       | CMPL         | -¶-          |   |
|              |                                                                                 | 8269                                                                | 06/15/2011 13:26  | 13:52    |                                                                                                    | 📰 🖻 25 - Joanna, W         | 6NE NE6262 | UMUS 1     | WC       | CMPL         | -¶-          |   |
|              |                                                                                 | 8270                                                                | 06/15/2011 13:29  | 13:55    |                                                                                                    | 201 - Lisa, R              | 5NE NE5228 | UMRAD 9    | WC       | CNCL         | -¶-          |   |
|              |                                                                                 | 8271                                                                | 06/15/2011 13:34  | 14:10    |                                                                                                    | - Salome, P                | UMCT 1     | 7SE SE7354 | CART     | CMPL         |              |   |
| r            |                                                                                 | 8272                                                                | 06/15/2011 13:47  | 14:12    | and the second second s | 48 - Matt, B               | 5NE NE5228 | UMRAD 9    | WC       | CMPL         | -¶-          |   |
| I            | Sort any column                                                                 | 8273                                                                | 06/15/2011 13:48  | 14:21    | Statement of the local division in which the local division in the local division in the | 201 - Lisa, R              | UMANG 1    | 4SE 4320   | CART     | UMPL DICD DI | _            |   |
| I            | by clicking on                                                                  | 8274<br>9275                                                        | 06/15/2011 14:03  | 14:30    |                                                                                                    | 04 - NIM, M<br>49 - Matt B | 4NE 4206   | ENE NEC2C2 | WC<br>WC | CMPI         |              | • |
| I            |                                                                                 | 8276                                                                | 06/15/2011 14:00  | 14:32    | Contraction of the local division of the local division of the loc | 201 - Lisa B               | 5NE NE5258 | FRBAD 1    | WC       | DISP -Δr     | - II-<br>.¶. |   |
| I            | the column title                                                                | 8277                                                                | 06/15/2011 14:16  | 14:40    | and the second division of the second division of the second divisio | 56 - Salome, P             | 7NE NE7250 | UMRAD 1    | WC       | DISP -DI     | .¶.          |   |
| 53           |                                                                                 | 8278                                                                | 06/15/2011 14:18  | 14:45    | and the second second se                                                                                                    |                            | 4SE 4310   | UMRAD 1    | WC       | DISP -Lv     | .¶.          |   |
|              |                                                                                 | 8279                                                                | 06/15/2011 14:19  | 14:49 == |                                                                                                    | I (None)                   | 7NE NE7262 | ERCT 1     | CART     | PEND         |              |   |
|              |                                                                                 | 8280                                                                | 06/15/2011 14:24  | 14:4     |                                                                                                    | E (None)                   | UMRAD 9    | 5NE NE5228 | WC       | PEND         | -¶-          |   |
|              |                                                                                 | 8281                                                                | 06/15/2011 14:27  | 14:54    | -                                                                                                    | L(I (None)                 | 4NE        | UMRAD 9    | WC       | PEND         | -¶-          |   |
|              |                                                                                 | 8282                                                                | 06/15/2011 14:28  | 14:54    |                                                                                                    | J' (None)                  | 4NE 4234   | UMNRM 3    | WC       | PEND         |              |   |
|              |                                                                                 | 8283                                                                | 06/15/2011 14:29  | 14:55    |                                                                                                    | R (None)                   | 6NE NE6228 | UMNRM 1    | WC       | PEND         |              |   |
|              |                                                                                 |                                                                     |                   |          |                                                                                                    |                            |            |            |          |              |              |   |
|              |                                                                                 |                                                                     |                   |          |                                                                                                    |                            |            |            |          |              |              |   |
|              |                                                                                 |                                                                     | STATUS            | Do       | cription                                                                                                    | of Trip Statu              | 10         |            |          |              |              |   |
|              |                                                                                 | $\sim$                                                              | STATUS            | Des      | scription                                                                                                    | or mp statt                | 45         |            |          |              |              |   |
|              | To Toggle                                                                       |                                                                     | PEND              | NE       | N Trins W                                                                                                    | /aiting for a              | n Availah  | le Transi  | oorter   |              |              | 1 |
| hetwoon "Pag |                                                                                 |                                                                     |                   |          |                                                                                                    |                            |            | 4          |          |              |              |   |
|              | Time" and "Disp CNCL CANCELED Trips (either duplicates or by patient/requestor) |                                                                     |                   |          |                                                                                                    |                            |            | stor)      |          |              |              |   |
|              |                                                                                 |                                                                     |                   |          |                                                                                                    |                            |            |            | 4        |              |              |   |
|              | Tme"                                                                            | DISP Transporter ASSIGNED and a page sent by PTS.                   |                   |          |                                                                                                    |                            |            |            |          |              |              |   |
|              | 1) Click on a trip                                                              |                                                                     |                   |          |                                                                                                    |                            |            |            |          |              | 1            |   |
|              | 2) Shift + F1                                                                   |                                                                     | DISF - AI         | r Av     | JE Necen                                                                                                    | eu, comm                   |            | ansporte   |          |              |              | _ |
|              |                                                                                 | DISP - Lv TRANSPORT has begun at the "From" location.               |                   |          |                                                                                                    |                            |            |            |          |              |              |   |
|              |                                                                                 | DISP - DI DELAY during Transport (Open up for delay details)        |                   |          |                                                                                                    |                            |            |            |          | ]            |              |   |
|              |                                                                                 |                                                                     | CMPL              | CO       | MPLETED                                                                                                    | trip                       |            |            |          |              |              | 1 |
|              |                                                                                 |                                                                     |                   |          |                                                                                                    | - 1 <sup>-</sup>           |            |            |          |              |              |   |

To view a detailed Trip Window, Double Click on any patient trip in your list.

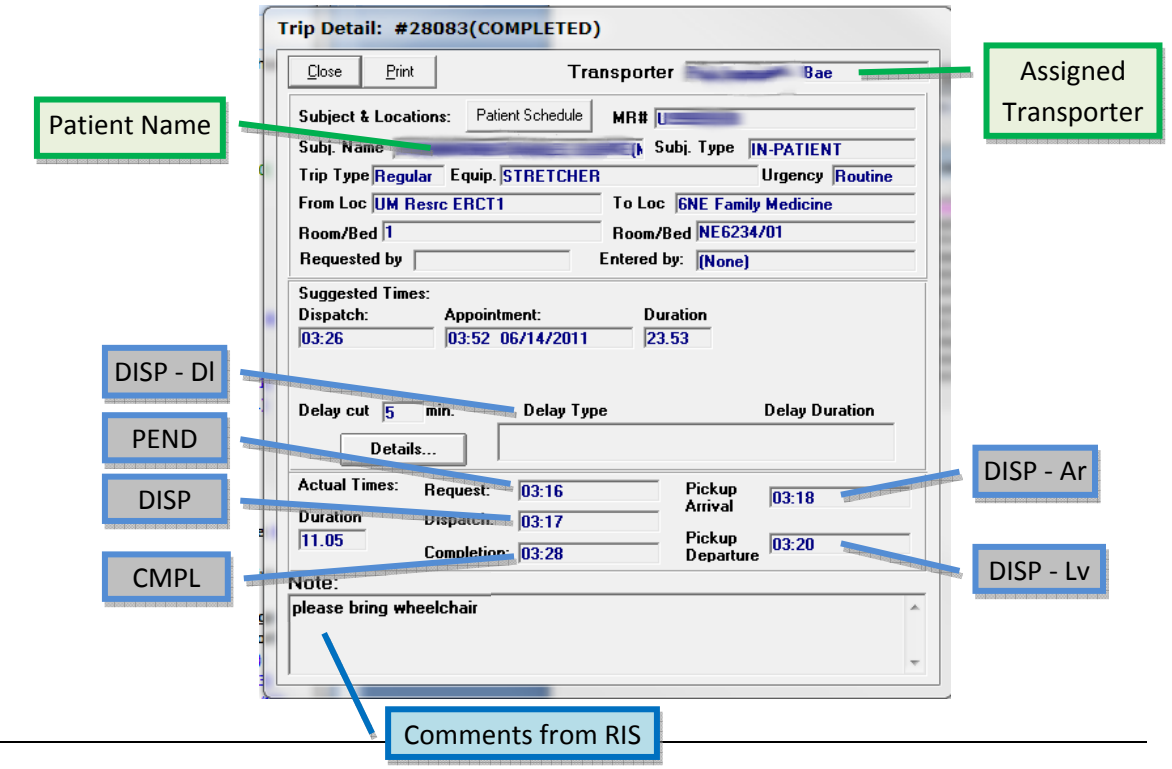